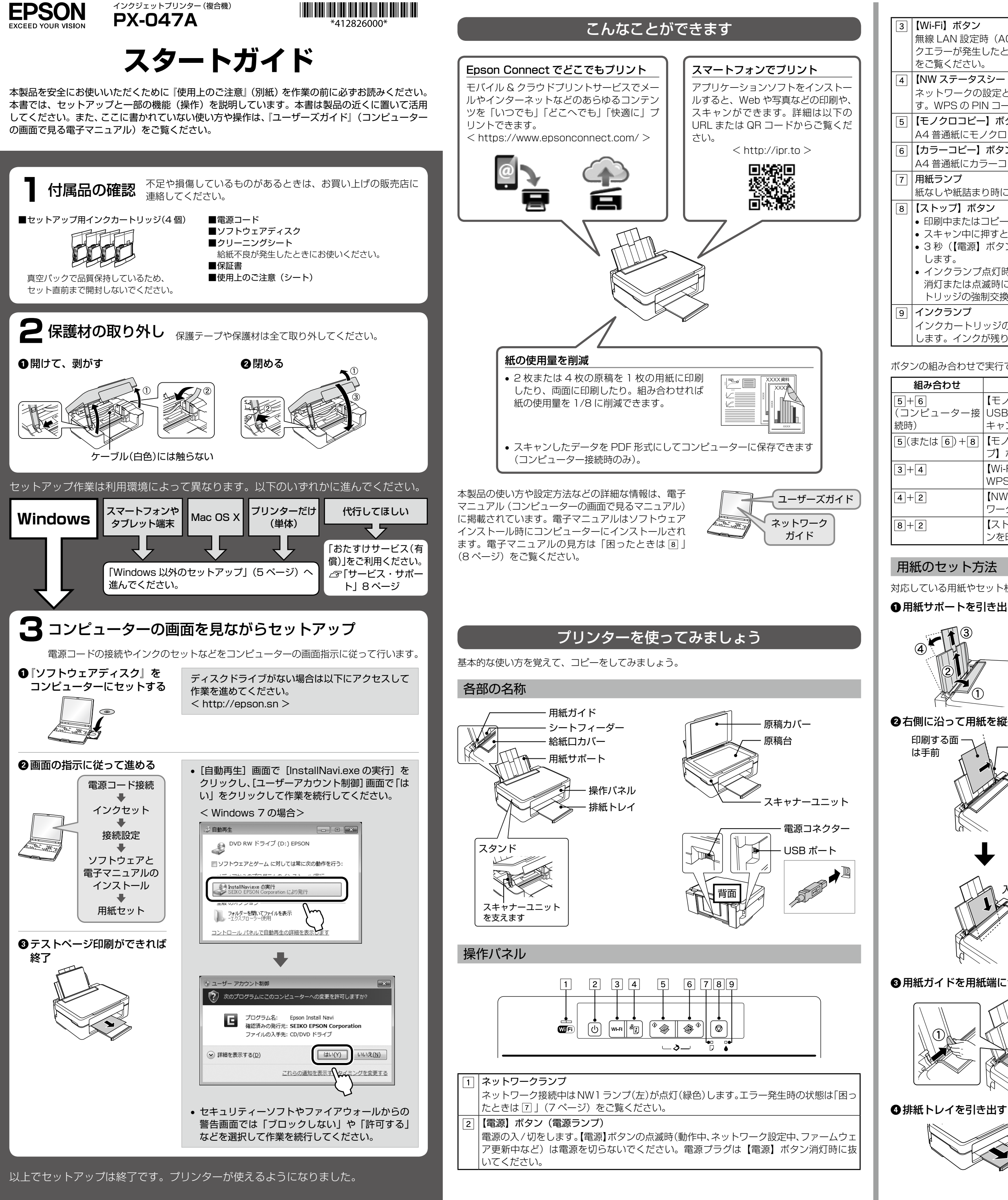

- 2 -

| Wi-Fi】ボタン                                                                                                    |                                                                                                    |                                                  |    | ピーをする                                                                             |                                                                              |                                                                        |                                                           |  |
|----------------------------------------------------------------------------------------------------|----------------------------------------------------------------------------------------------------|--------------------------------------------------|----|-----------------------------------------------------------------------------------|------------------------------------------------------------------------------|------------------------------------------------------------------------|-----------------------------------------------------------|--|
| 無線 LAN 設定Ⅰ<br>7エラーが発生                                                                                             | 時(AOSS/WPS)に3<br>したときに押すと、エラー                                                                         | 秒以上押すと、設定を開始します。ネットワー<br>-を解除します。詳しくは『ネットワークガイド』 | A4 | サイズの普通紙に等                                                                         | 辞コピー(1 枚または 20                                                               | D 枚連続)ができます                                                            | 。A4 より小さいサイズ                                              |  |
| そご覧ください                                                                                                    | 0                                                                                                    |                                                  | の原 | 積も A4 サイズ紙に                                                                       | こ等倍コピーされます。ま                                                                 | た、四辺に 3mm の余                                                           | 白ができます。                                                   |  |
| NW ステータン<br>ミットワークの                                                                                               | スシート】ボタン<br>)設定と培続状能が確認で                                                                              | *キスネットワークフテータフシートを印刷しま                           |    | 原稿(A4)                                                                            | 印刷用紙 (A4)                                                                    | 原稿 (A5)                                                                | 印刷用紙 (A4)                                                 |  |
| 、WPSのPI                                                                                                    | IN コード自動設定時に必                                                                                         | 要な PIN コードも印刷されます。                               |    |                                                                                   |                                                                              |                                                                        |                                                           |  |
|                                                                                                    |                                                                                                    |                                                  |    | ▶                                                                                 |                                                                              |                                                                        |                                                           |  |
| 4 普通紙にせ、<br>カラーコピー】                                                                                               | ノクロコヒーします。<br>                                                                                        |                                                  |    |                                                                                   |                                                                              |                                                                        |                                                           |  |
| 4 普通紙に力                                                                                                    | ラーコピーします。                                                                                             |                                                  |    |                                                                                   |                                                                              | 「のち…したけし会吗                                                             | 7                                                         |  |
| 月紙ランプ                                                                                                    |                                                                                                    |                                                  | 1  | A4 サイスの普通                                                                         | 題紙をセットする(「用剤                                                                 | はのセット方法」 参照                                                            | Ŕ)                                                        |  |
| tなしや紙詰ま<br>ストップ】ボイ                                                                                                | り時に点灯・点滅します。<br>タン                                                                                    | 0                                                |    | コピート たいたの                                                                         | へ ( 百 行 ) たわ … トオス                                                           |                                                                        |                                                           |  |
| 印刷中またはコピー中に押すと、印刷またはコピーを中止して用紙を排出します。<br>スキャン中に押すと、スキャンを停止します。<br>3秒(【電源】ボタンが点滅するまで)押すと、プリントヘッドのクリーニングを開始<br>します。 |                                                                                                    |                                                  | 2  | 2 コピー ひたいもの (原稿) を ビッドする スキャンする面を下にして、ガラス面の角 (原点マーク側)に合わせる                        |                                                                              |                                                                        |                                                           |  |
| インクランプ点灯時に押すと、インクカートリッジの交換ができます。インクランプ<br>消灯または点滅時に6秒以上(プリントヘッドが移動するまで)押すと、インクカー<br>トリッジの強制交換ができます。               |                                                                                                    |                                                  |    |                                                                                   |                                                                              |                                                                        |                                                           |  |
| インクカートリッジの交換が必要になるなど、インクカートリッジに問題があると点灯<br>います。インクが残り少なくなると点滅します。                                                 |                                                                                                    |                                                  |    |                                                                                   |                                                                              |                                                                        |                                                           |  |
| の組み合わせて                                                                                                    | ご実行できる機能がありま<br>」                                                                                     |                                                  | ,  |                                                                                   |                                                                              | 69                                                                     |                                                           |  |
| み合わせ                                                                                                    | <br> <br>  モノクロコピー <b>)</b> ボタ                                                                        | 働き                                               | 3  | コピーする                                                                             |                                                                              |                                                                        |                                                           |  |
| 」<br>ピューター接                                                                                                    | USB 接続されたコンピューターのアプリケーションが自動起動し、ス<br>キャンデータを PDF 形式にしてコンピューターに保存します。                                  |                                                  |    | ・モノクロで1                                                                           | 枚コピー                                                                         | ・モノクロで 207                                                             | 枚連続コピー                                                    |  |
| たは [6]) + [8]                                                                                                    | 【モノクロコビー】または【カラーコビー】ボタンを押したまま、【ストッ<br>プ】ボタンを押すと、20 枚連続コピーをします。<br>【Wi-Fi】ボタンと【NW ステータスシート】ボタンを同時に押すと、 |                                                  |    | (U) (Wi-Fi                                                                        |                                                                              | (Wi-Fi                                                                 | Ì∰ & ®<br>I → I I                                         |  |
| 2                                                                                                    | WPSのPINコード自動設定を開始します。<br>【NWステータスシート】ボタンを押したまま電源を入れると、ネット                                             |                                                  |    | += 71#                                                                            |                                                                              |                                                                        |                                                           |  |
| 2                                                                                                    | ワークの設定を購入時の状態に戻します(初期化)。<br>【ストップ】ボタンを押したまま電源を入れると、ノズルチェックパター<br>ンを印刷します                              |                                                  |    |                                                                                   | <br> * <b>⊛ (</b> ∰*) (⊘)                                                    |                                                                        |                                                           |  |
| のセット方                                                                                                    |                                                                                                    |                                                  |    |                                                                                   |                                                                              |                                                                        |                                                           |  |
| ている用紙やt                                                                                                    | zット枚数、設定などの詳                                                                                          | <i>「</i> 細は『ユーザーズガイド』をご覧ください。                    |    |                                                                                   |                                                                              |                                                                        |                                                           |  |
| モサポートを引                                                                                                    | 引き出し、用紙ガイドを                                                                                           | を左端に移動させる                                        |    |                                                                                   |                                                                              |                                                                        |                                                           |  |
|                                                                                                    |                                                                                                    |                                                  |    | <ul> <li>【モノクロコピ<br/>コピーします。</li> <li>20 枚連続コピ<br/>セットしてから<br/>そのまま終了さ</li> </ul> | ー】や【カラーコピー】テ<br>通常より薄目に印刷する<br>ピー中に印刷用紙がなくな<br>5【モノクロコピー】またに<br>させたいときは【ストップ | ボタンを 3 秒以上押す<br>ため、インクの消費量<br>○った場合、印刷を継縦<br>ま【カラーコピー】ボタ<br>】ボタンを押してくだ | と、試し印刷モードで<br>が抑えられます。<br>売したいときは用紙を<br>シを押してください。<br>さい。 |  |
| しに沿って用約                                                                                                    | 紙を縦長にセットする                                                                                            | 田紙は反りを直し、 普通紙はよくさばいてか                            | )  |                                                                                   |                                                                              |                                                                        |                                                           |  |
| 刷する面                                                                                                    | 、<br>↑ ┌──右端に                                                                                         | らセットしてください。                                      |    |                                                                                   |                                                                              |                                                                        |                                                           |  |
| Ŧ                                                                                                    | 寄せる                                                                                                   |                                                  |    |                                                                                   |                                                                              |                                                                        |                                                           |  |
|                                                                                                    |                                                                                                    | 以下の用紙はセット向きに注意してください。                            |    |                                                                                   |                                                                              |                                                                        |                                                           |  |
|                                                                                                    | ↓ I                                                                                                   | ■ 穴あき用紙                                          |    |                                                                                   |                                                                              |                                                                        |                                                           |  |
|                                                                                                    |                                                                                                    | 穴の位置は左右どちらでもセットできる                               |    |                                                                                   |                                                                              |                                                                        |                                                           |  |
|                                                                                                    | 1                                                                                                    |                                                  |    |                                                                                   |                                                                              |                                                                        |                                                           |  |
| ya /                                                                                                    |                                                                                                    | <br>  ■ ハガキ                                      |    |                                                                                   |                                                                              |                                                                        |                                                           |  |
| ほガイドを用紙                                                                                                    | 紙端に合わせる                                                                                               |                                                  |    |                                                                                   |                                                                              |                                                                        |                                                           |  |
|                                                                                                    |                                                                                                    |                                                  |    |                                                                                   |                                                                              |                                                                        |                                                           |  |
|                                                                                                    |                                                                                                    | <b>■</b> 封同<br> 洋形 洋形                            |    |                                                                                   |                                                                              |                                                                        |                                                           |  |
| )                                                                                                    |                                                                                                    | マルジン 構書き 縦書き                                     |    |                                                                                   |                                                                              |                                                                        |                                                           |  |

横書き 縦書き

➡

フラップ 郵便番号は下に、

側を左に フラップ側を右

向ける に向ける

|フラップ

は閉じる

+

•

フラップは

開いたまま

-3-

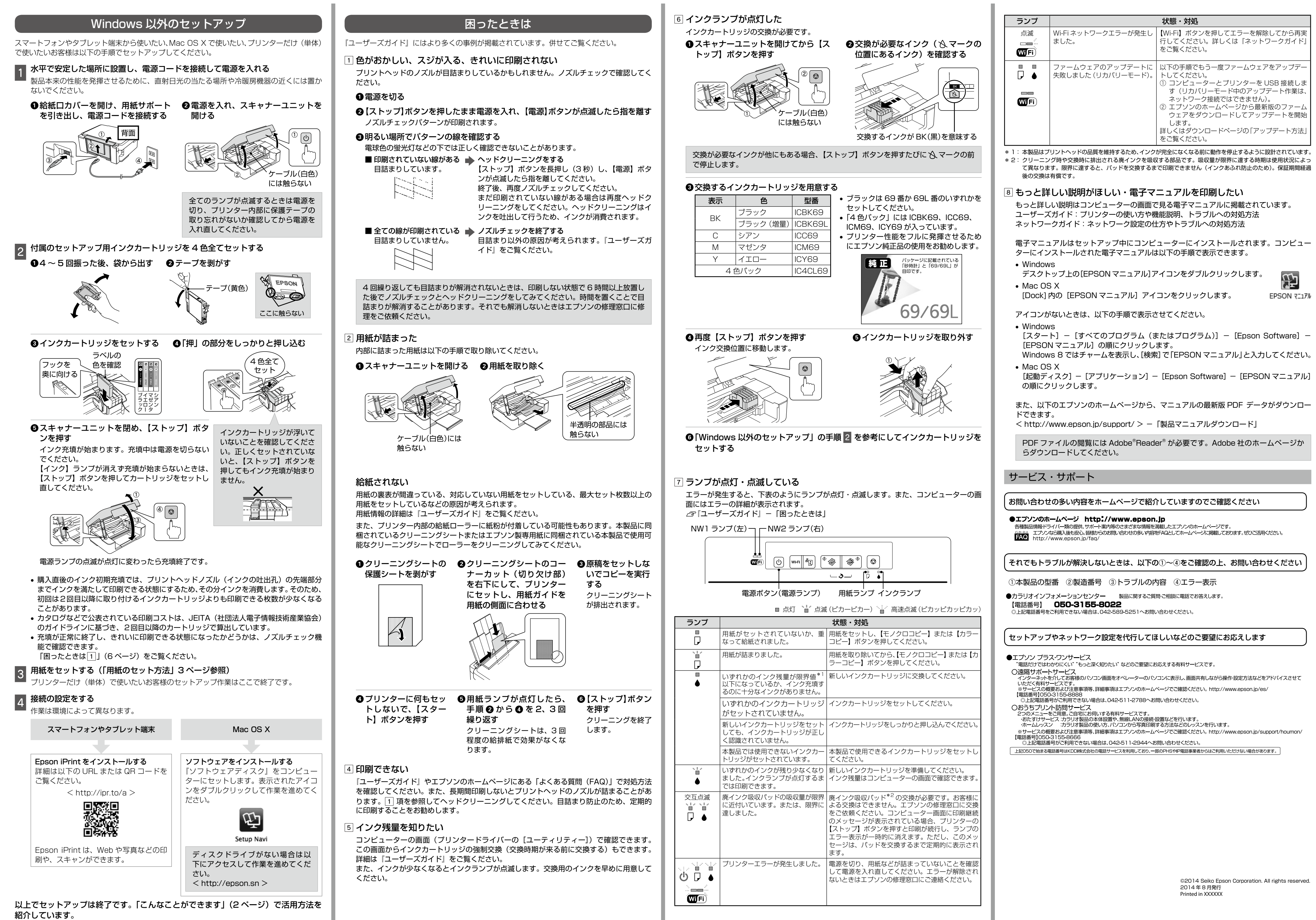